## RESERVAS E INSCRIPCIÓN CURSO DE VERANO 2023

1. Ingresa a tu Sistema Académico de Estudiante

https://app.lpz.ucb.edu.bo/Alumnos/

| UNIVERSIDAD<br>CATÓLICA<br>BOLIVIANA<br>LA PAZ<br>Pregunta                                        | as frecuentes   Materias   <b>Ingresar</b>                  |
|---------------------------------------------------------------------------------------------------|-------------------------------------------------------------|
| Bienvenido al Sistema Académico p<br>Para ingresar debes obtener tu password en la Oficina de Inf | ara Estudiantes UCB<br>ormaciones (atrio de la Universidad) |
| Nro Documento Identidad                                                                           | ¿Necesitas ayuda?                                           |
| ▲ 1234567                                                                                         | Visita nuestras preguntas frecuentes                        |
| Contraseña                                                                                        | Olvidaste tu contraseña                                     |
| a,                                                                                                | Ingresa aquí                                                |
| Ingresar                                                                                          |                                                             |
|                                                                                                   | Version 2022.06<br>Fecha Publicacion: 21/11/2022            |

2. Ingresa a la opción "Reservas Cursos Verano"

|                                                 | Sistema Académico p                                                   | ara Estudiantes                                            |                                                                                             |
|-------------------------------------------------|-----------------------------------------------------------------------|------------------------------------------------------------|---------------------------------------------------------------------------------------------|
|                                                 | Accesos Dire                                                          | ectos                                                      |                                                                                             |
|                                                 |                                                                       |                                                            | 2                                                                                           |
| Inscripciones                                   | Inscripciones                                                         | Reservas Cursos                                            | Mi curso                                                                                    |
| <ul> <li>Mi curso</li> <li>Mis notas</li> </ul> | Inscribe y/o retira materias.                                         | Verano<br>Reserva y/o retira materias de                   | Revisa las listas de tus<br>compañeros, el plan de trabajo<br>y cronograma de tus materias. |
| Biblioteca                                      | -                                                                     | los cursos de verano.                                      | <b>.</b>                                                                                    |
| Evaluación a Docentes                           |                                                                       |                                                            | · · · · ·                                                                                   |
| Mi perfil                                       | Mis notas                                                             | Biblioteca                                                 | Evaluación a                                                                                |
| Ocuentas UCB                                    | Consulta tus notas parciales o                                        | Solicita información en línea.                             | docentes                                                                                    |
| 🖿 Ayuda 🗸 🗸                                     | semestrales, Revisa tu Kardex.                                        | Revisa tus libros prestados.                               | Evalúa el trabajo de tus<br>docentes.                                                       |
|                                                 | *                                                                     |                                                            |                                                                                             |
|                                                 | Mi perfil<br>Configura tus datos personales.<br>Cambia tu contraseña. | Inscripción Condicion<br>Solicita tu inscripción condicion | nada Ágora<br>nada Espacio Ágora                                                            |

## Posteriormente, te encontrarás con la siguiente ventana. Para reservar tu materia debes hacer *click* en el botón verde de "Reservar Materia".

|                       | Sistema A                   | cadémico para Estudiantes |          |                |              | <ul> <li>Bienvenido</li> </ul> |
|-----------------------|-----------------------------|---------------------------|----------|----------------|--------------|--------------------------------|
|                       | RESER\<br>Seleccione el Ser | MAR MATERIAS PA           | ARA CUR  | SOS INTENSIVOS |              |                                |
| 🏦 Inicio              | TENORIO CA                  | LERO ALAN                 |          |                |              |                                |
| 🕼 Inscripciones 🛛 🗸   | Doc. Identidad<br>Carrera:  | : <u></u>                 |          |                |              |                                |
| 😤 Mi curso            | E-Mail:<br>Dirección:       |                           |          |                |              |                                |
| 🖿 Mis notas 🛛 👻       | Teléfono:<br>Celular:       |                           |          |                |              |                                |
| Biblioteca            |                             |                           |          |                |              | $\sim$                         |
| Evaluación a Docentes | MATERIAS IN<br>RESERVADA    | ISCRITAS Y<br>S           |          |                | Ver Horarios | Reservar Materia               |
| 🍄 Mi perfil           |                             |                           |          |                |              |                                |
| Cuentas UCB           | Sigla                       | Materia                   | Paralelo | Docente        | Acciones     | Estado                         |
| 🖿 Ayuda 🗸 🗸           |                             |                           |          |                |              |                                |
|                       |                             |                           |          |                |              |                                |
|                       |                             |                           |          |                |              |                                |

4. En la siguiente ventana debes seleccionar el Departamento y la materia que deseas reservar, luego ingresa al botón verde que dice "Reservar Materia".

|                       | Sistema Académico pa                                                     | ara Estudiantes                                                                                        |                                              |                                        | 2                                        | •                       | ₫ ▼                 | 🛔 Bienvenido ALAN 👻                           |
|-----------------------|--------------------------------------------------------------------------|----------------------------------------------------------------------------------------------------|----------------------------------------------|----------------------------------------|------------------------------------------|-------------------------|---------------------|-----------------------------------------------|
|                       | VERANO 202                                                               | 23                                                                                                    |                                              |                                        |                                          |                         |                     |                                               |
| m Inicio              | Seleccione el Departame                                                  | nto CBA - Ciencias Básicas                                                                             |                                              |                                        | ~                                        |                         |                     |                                               |
| Inscripciones         | Seleccione la materia a reservar                                         | MAT-132 - CÁLCULO I                                                                                    |                                              |                                        | ~                                        |                         |                     |                                               |
| 🖀 Mi curso            | Requisitos                                                               | Conocimientos previos                                                                                  |                                              |                                        |                                          |                         |                     |                                               |
| 🖿 Mis notas 🛛 🗸       | MAT-030 MATEMÁTICA BÁSICA                                                |                                                                                                    |                                              |                                        |                                          |                         |                     |                                               |
| Biblioteca            | Contenido                                                                |                                                                                                    |                                              |                                        |                                          |                         |                     |                                               |
| Evaluación a Docentes | Funciones reales y sus gráficas. Á<br>de la cadena. Aplicaciones de la d | Igebra de funciones. Funciones especiales. Límit<br>lerivada. Interpretación geométrica de la derivada | es y continuidad. La<br>. Las fórmulas de Ta | derivada. Derivab<br>ylor y MacLaurin. | ilidad y continuida<br>Regla de L'Hopita | id. Deriv<br>II. Crecir | adas de<br>niento y | orden superior. Regla<br>concavidad. Extremos |
| Mi perfil             | de una funcion. Problemas de mas                                         | ximos y minimos. Integrales. Tecnicas de integrad                                                      | ion. Aplicaciones de                         | la integral. Integra                   | ales impropias.                          |                         |                     |                                               |
| Cuentas UCB           | # Paralelo Espacios                                                      | Docente                                                                                                | Creditos                                     | Horarios                               |                                          |                         |                     | Operación                                     |
| 🖿 Ayuda 🗸 🗸           |                                                                          | ESPINOZA TORRICO DIEGO ABRAHAM                                                                         | 5                                            | LUNES                                  | 07:30 - 11:45                            | D10                     | D                   | Solo Inscripción                              |
|                       |                                                                          |                                                                                                    |                                              | MARTES                                 | 07:30 - 11:45                            | D10                     | D                   |                                               |
|                       |                                                                          |                                                                                                    |                                              | MIÉRCOLES                              | 07:30 - 11:45                            | D10                     | D                   |                                               |
|                       |                                                                          |                                                                                                    |                                              | JUEVES                                 | 07:30 - 11:45                            | D10                     | D                   |                                               |
|                       |                                                                          |                                                                                                    |                                              | VIERNES                                | 07:30 - 11:45                            | D10                     | D                   |                                               |
|                       | $\frown$                                                                 |                                                                                                    |                                              |                                        |                                          |                         |                     |                                               |
|                       | Reservar Materia                                                         |                                                                                                    |                                              |                                        |                                          |                         |                     | Volver reservas                               |

5. En caso de que cumplas con todos los requisitos de la materia que seleccionaste, la misma te aparecerá en la lista de materias RESERVADAS.

|                       | Sistema A                 | Académico para Estudiantes |          |               |              | <ul> <li>Bienvenido.</li> </ul> |
|-----------------------|---------------------------|----------------------------|----------|---------------|--------------|---------------------------------|
|                       | RESER<br>Seleccione el Se | VAR MATERIAS PA            | RA CURSO | OS INTENSIVOS |              |                                 |
| 🏛 Inicio              | TENORIO C/                | ALERO ALAN                 |          |               |              |                                 |
| 🕼 Inscripciones 🗸 🗸   | Doc. Identidad            | t:                         |          |               |              |                                 |
| 嶜 Mi curso            | E-Mail:                   |                            |          |               |              |                                 |
| 🖿 Mis notas 🛛 🗸       | Teléfono:<br>Celular:     |                            |          |               |              |                                 |
| Biblioteca            |                           |                            |          |               |              |                                 |
| Evaluación a Docentes | MATERIAS                  | NSCRITAS Y                 |          |               | Ver Horarios | Reservar Materia                |
| Mi perfil             | RESERVADA                 | 45                         |          |               |              |                                 |
| Cuentas UCB           | Sigla                     | Materia                    | Paralelo | Docente       | Acciones     | Estado                          |
| 🖿 Ayuda 🛛 🗸           | ADM-113                   | ADMINISTRACIÓN I           | 1        |               | <b></b>      | Reservado                       |
|                       | FHC-100                   | CIUDADANOS DEL MUNDO       | 1        |               | Û            | Reservado                       |
|                       | ECO-202                   | MICROECONOMÍA II           | 1        |               | <b>m</b>     | Reservado                       |

6. Si no cumples con algún requisito de la materia, deberás solicitar la reserva haciendo *click* en el botón celeste que indica "Solicitar Reserva".

| STOCA BOLINE          | Sistema Académico para Estu                                                          | diantes                      | 2. | <br>🛔 Bienvenido |
|-----------------------|--------------------------------------------------------------------------------------|------------------------------|----|------------------|
|                       | TU RESERVA NO PUEDE SER PROCES                                                       | ada                          |    |                  |
| S . Comment           | No se puede adicionar la materia al estr<br>El estudiante no cumple los prerequisito | udiante.<br>s de la materia. |    |                  |
| <u>m</u> Inicio       |                                                                                      |                              |    |                  |
| 🕼 Inscripciones 🗸 🗸   | Solicitar Desenva                                                                    |                              |    |                  |
| 🚰 Mi curso            |                                                                                      |                              |    |                  |
| 🖿 Mis notas 🛛 🗸       |                                                                                      |                              |    |                  |
| Biblioteca            | VERANO 2023                                                                          |                              |    |                  |
| Evaluación a Docentes |                                                                                      |                              |    |                  |
| Mi perfil             | Seleccione el Departamento                                                           | ECO - Economía               | ~  |                  |
| Cuentas UCB           | Seleccione la materia a                                                              | ECO-202 - MICROECONOMÍA II   | ~  |                  |
| 🖿 Avuda 🗸 🗸           | leservar                                                                             |                              |    |                  |
|                       | No se puede adicionar la materia al esti<br>El estudiante no cumple los prerequisito | idiante.<br>s de la materia. |    |                  |

 Si todo sale correctamente, te saldrá un mensaje verde indicando que "Su solicitud de inscripción ha sido enviada a la dirección de la carrera."
 Finalmente, debes esperar a que el Director de Carrera de la materia que seleccionaste pueda autorizar o rechazar tu reserva.

| Siste                                               | Sistema Académico para Estudiantes                         |                                                              |                                                            |                                                             |                                                           |                            |                              | 🛔 Bienvenido ALAN 🔻                  |
|-----------------------------------------------------|------------------------------------------------------------|--------------------------------------------------------------|------------------------------------------------------------|-------------------------------------------------------------|-----------------------------------------------------------|----------------------------|------------------------------|--------------------------------------|
| Su sol                                              | icitud de inscripción ha s                                 | ido enviada a la dirección de                                | la carrera                                                 |                                                             |                                                           |                            |                              |                                      |
|                                                     |                                                            |                                                              |                                                            |                                                             |                                                           |                            |                              |                                      |
| VER                                                 | ANO 202                                                    | 3                                                            |                                                            |                                                             |                                                           |                            |                              |                                      |
|                                                     |                                                            |                                                              |                                                            |                                                             |                                                           |                            |                              |                                      |
| Seleccio                                            | one el Departamen                                          | to ECO - Econo                                               | omia                                                       |                                                             | ~                                                         |                            |                              |                                      |
| Seleccio<br>reservar                                | one la materia a                                           | ECO-202 - N                                                  | IICROECONOMÍA II                                           |                                                             | ~                                                         |                            |                              |                                      |
| Requisit                                            | udiante no cumple los pre                                  | erequisitos de la materia.<br>Conocimie                      | ntos previos                                               |                                                             |                                                           |                            |                              |                                      |
| ECO-201 N                                           | IICROECONOMÍA I                                            |                                                              |                                                            |                                                             |                                                           |                            |                              |                                      |
| Contenie<br>Dualidad de<br>Factores. E<br>Públicos. | do<br>el Consumidor. Equilibrio<br>Elección en Condiciones | o General Competitivo y Bien<br>de Incertidumbre. Seguros. I | estar. Equilibrio general co<br>nformación asimétrica (Pro | mpetitivo, La eficiencia del<br>Iblema de agencia, Seleccio | equilibrio general competit<br>ón adversa, Riesgo moral y | ivo, Teoría<br>/ Señalizad | del Bienest<br>ción). Exterr | ar. Mercado de<br>nalidades y Bienes |
| #                                                   | # Paralelo Espacios Docente Creditos Horarios Operación    |                                                              |                                                            |                                                             |                                                           |                            |                              |                                      |
|                                                     | 0                                                          | 10                                                           |                                                            | 5                                                           |                                                           | Solo In                    | scripción                    |                                      |
| Reservar                                            | Reservar Materia Volver reservas                           |                                                              |                                                            |                                                             |                                                           |                            |                              | Volver reservas                      |

8. Si ya tienes tu materia **reservada** tienes hasta hrs. 23:59 del día siguiente para pagar tu reserva por cualquiera de nuestras plataformas de pago. En caso de no proceder al pago en el tiempo establecido, la reserva de materia será eliminada, lo que dará lugar a que otros estudiantes tomen tu cupo.